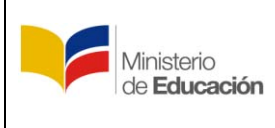

Instructivo para visualizar convocatoria a pruebas del Módulo Quiero Ser Maestro ESPAÑA 1

## **MINISTERIO DE EDUCACIÓN**

## Subsecretaría de Desarrollo Profesional Educativo

## Instructivo para visualizar convocatoria a pruebas del Módulo Quiero Ser Maestro ESPAÑA

FECHA: 15-09-2015

| Ministerio<br>de <b>Educación</b> | Ministerio de Educación                                                                       |          |   |
|-----------------------------------|-----------------------------------------------------------------------------------------------|----------|---|
|                                   | Subsecretaría de Desarrollo Profesional Educativo                                             |          | 1 |
|                                   | Instructivo para visualizar convocatoria a<br>pruebas del Módulo Quiero Ser Maestro<br>ESPAÑA | version: | L |

El presente instructivo presta una ayuda didáctica que muestra al usuario del Módulo de "Quiero Ser Maestro" como ingresar al sistema a fin de que pueda visualizar las convocatorias existentes.

## 1.- Ingreso.

Para ingresar al Módulo de Quiero Ser Maestro debe abrir un navegador (browser) de Internet, preferentemente utilizar el navegador Mozilla Firefox, el mismo debe estar disponible en su computador; caso contrario debe descargarlo de:

https://www.mozilla.org/es-ES/firefox/new/

1.1.- Una vez instado deberá dar click en el icono que abrirá su navegador.

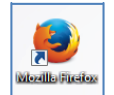

1.2.- En la barra de direcciones digite la siguiente dirección:

http://educacion.gob.ec/proceso-quiero-ser-maestro/

1.3.- Se desplegará la siguiente pantalla en donde el usuario deberá hacer click en el botón que se muestra en el gráfico:

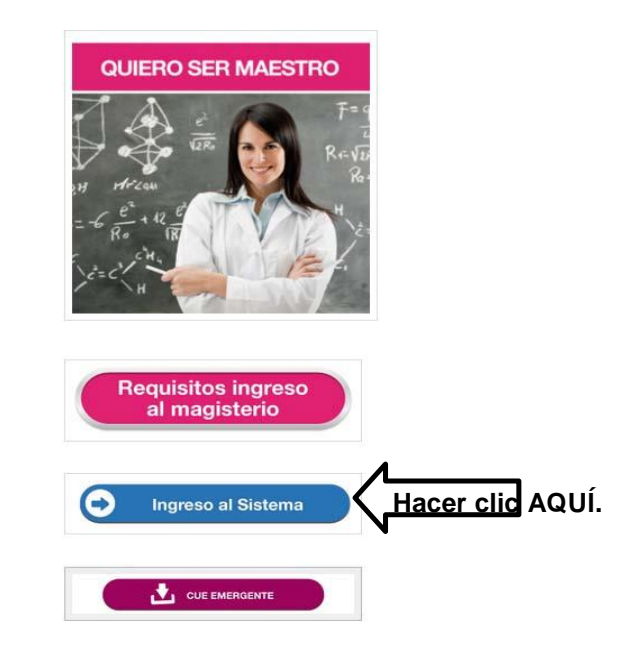

| Ministerio<br>de <b>Educación</b> | Ministerio de Educación                           |          |   |
|-----------------------------------|---------------------------------------------------|----------|---|
|                                   | Subsecretaría de Desarrollo Profesional Educativo |          | 1 |
|                                   | Instructivo para visualizar convocatoria a        | version. | 1 |
|                                   | pruebas del Módulo Quiero Ser Maestro             |          |   |
|                                   | ESPAÑA                                            |          |   |

1.4.- A continuación el sistema mostrará la pantalla inicial al Módulo de Inscripción a Concurso de Méritos y Oposición para el Programa Quiero Ser Maestro, donde el aspirante deberá dar click en el botón Ingresar:

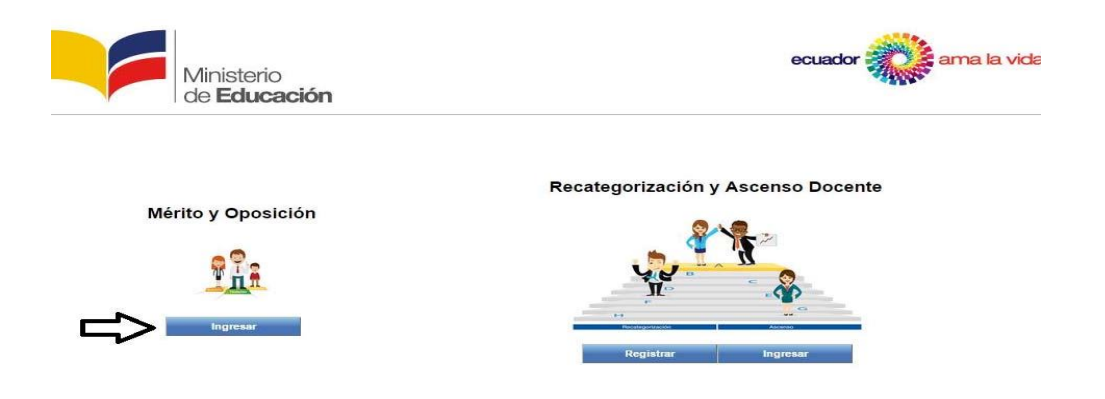

1.5.- El aspirante deberá ingresar su usuario y contraseña.

| Ministerio<br>de <b>Educación</b>                                                                                                    |                                                                                                    | ecuador 🎇 ama la vida |  |  |
|----------------------------------------------------------------------------------------------------|----------------------------------------------------------------------------------------------------|-----------------------|--|--|
|                                                                                                    | Introduzce su Clave de Identificación y Contraseña.<br>Identificación:<br>Contraseña:<br>Inclar Sesión limpiar |                       |  |  |
|                                                                                                    | Olvídé mi contraseña                                                                                           |                       |  |  |
| Por razones de seguridad, por favor cierre su sesión y su navegador web cuando haya terminado de acceder a los servicios que requieren autentificación. |                                                                                                    |                       |  |  |
| Todos los derechos reservados © Ministerio de Educación 2014                                                                                            |                                                                                                    |                       |  |  |

1.6.- Una vez que el aspirante ha ingresado al sistema, se desplegará el menú principal con las siguientes opciones:

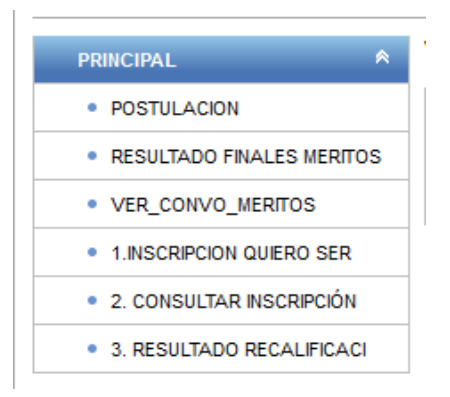

| Ministerio<br>de <b>Educación</b> | Ministerio de Educación                                                                                                    |            |   |
|-----------------------------------|----------------------------------------------------------------------------------------------------|------------|---|
|                                   | Subsecretaría de Desarrollo Profesional Educativo                                                                                           |            | 1 |
|                                   | Instructivo para visualizar convocatoria a           ducación         pruebas del Módulo Quiero Ser Maestro           ESPAÑA         ESPAÑA | – Version: | Ţ |

1.7.- Aquí el aspirante deberá seleccionar la opción VER\_CONVO\_MERITOS.

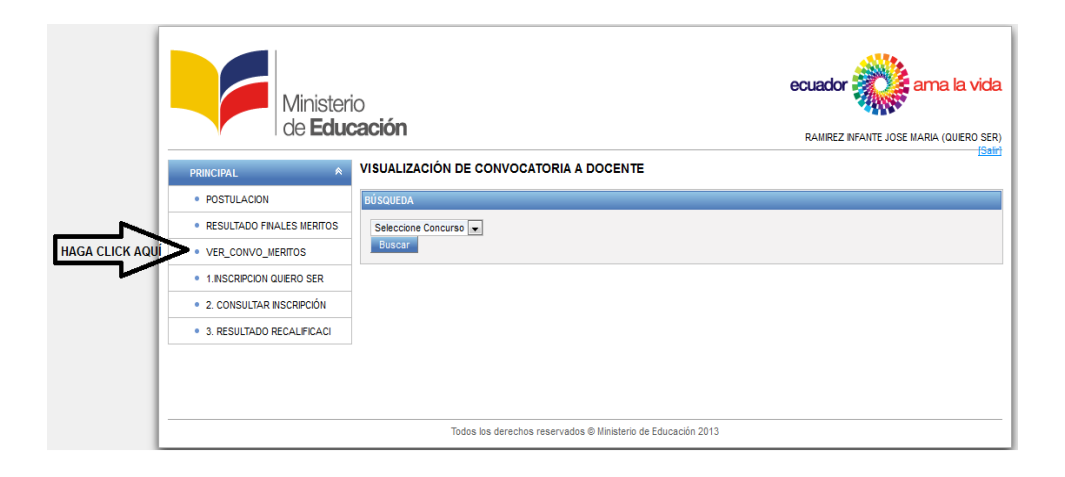

1.8.- El aspirante podrá visualizar el o los programas en los cuales se encuentre inscrito:

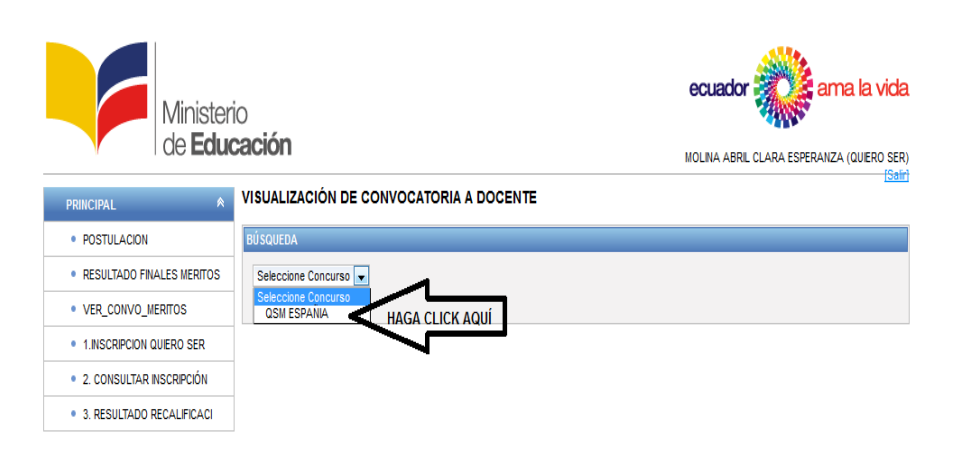

Todos los derechos reservados © Ministerio de Educación 2013

| Ministerio<br>de <b>Educación</b> | Ministerio de Educación                                                                       |            |   |
|-----------------------------------|-----------------------------------------------------------------------------------------------|------------|---|
|                                   | Subsecretaría de Desarrollo Profesional Educativo                                             |            | 1 |
|                                   | Instructivo para visualizar convocatoria a<br>pruebas del Módulo Quiero Ser Maestro<br>ESPAÑA | – version: | T |

1.9.- Una vez seleccionado el programa del cual desea visualizar la convocatoria deberá dar click en la pestaña BUSCAR:

| Minister<br>de <b>Edu</b> | O ecuador ana la vida                                        |
|---------------------------|--------------------------------------------------------------|
| PRINCIPAL                 | VISUALIZACIÓN DE CONVOCATORIA A DOCENTE                      |
| POSTULACION               | BÚSQUEDA                                                     |
| RESULTADO FINALES MERITOS | QSM ESPANIA                                                  |
| VER_CONVO_MERITOS         | Buscar HAGA CLICK AQUÍ                                       |
| 1.INSCRIPCION QUIERO SER  |                                                              |
| 2. CONSULTAR INSCRIPCIÓN  |                                                              |
| 3. RESULTADO RECALIFICACI |                                                              |
|                           |                                                              |
|                           |                                                              |
|                           | Todas las darachas sasanusdas @ Ministaria da Edunación 2012 |

1.10.- Aparecerá la siguiente pantalla, donde le reflejará los siguientes datos: Cédula, Nombre, Especialidad; Fecha (cuando debe rendir la prueba), Hora (en la que debe rendir la prueba), Institución Educativa (donde debe acudir a rendir la prueba), Dirección (donde se encuentra ubicada la institución), Provincia, Cantón, Parroquia, Laboratorio (en el que debe rendir la prueba) y Número de sesión.

| Ministeri<br>de <b>Educ</b>                   | o<br>cación          |                      |                                    | ecuador ama la vida<br>Molina abril clara esperanza (quiero ser) |
|-----------------------------------------------|----------------------|----------------------|------------------------------------|------------------------------------------------------------------|
| PRINCIPAL 🛸                                   | VISUALIZACIÓN DE CON | VOCATORIA A          | DOCENTE                            |                                                                  |
| POSTULACION                                   | BÚSQUEDA             |                      |                                    |                                                                  |
| RESULTADO FINALES MERITOS                     | QSM ESPANIA          |                      |                                    |                                                                  |
| VER_CONVO_MERITOS                             | Buscar               |                      |                                    |                                                                  |
| 1.INSCRIPCION QUIERO SER                      |                      |                      |                                    |                                                                  |
| 2 CONSULTAR INSCRIPCIÓN                       |                      |                      | Informacion                        |                                                                  |
|                                               | С                    | édula:               | 0101239374                         |                                                                  |
| <ul> <li>3. RESULTADO RECALIFICACI</li> </ul> | N                    | ombre:               | MOLINA ABRIL CLARA ESPERANZA       |                                                                  |
|                                               | E                    | specialidad:         | MATEMÁTICA-OCTAVO EGB A TERCERO BA | ACHILLERATO                                                      |
|                                               | F                    | echa:                | 08/11/2015                         |                                                                  |
|                                               | н                    | ora:                 | 10:50                              |                                                                  |
|                                               | Ir                   | nstitución Educativa | : ZOILA ESPERANZA PALACIOS         |                                                                  |
|                                               | D                    | irección:            | AVENIDA ORDOÑEZ LAZO AZULINA Y LOS | CEREZOS                                                          |
|                                               | P                    | rovincia:            | AZUAY                              |                                                                  |
|                                               | C                    | antón:               | CUENCA                             |                                                                  |
|                                               | P                    | arroquia:            | BAÑOS                              |                                                                  |
|                                               | L                    | aboratorio:          | LAB_1                              |                                                                  |
|                                               | N                    | úmero Sesión:        | 1                                  |                                                                  |
|                                               |                      |                      |                                    |                                                                  |

Todos los derechos reservados © Ministerio de Educación 2013